Руководство по pfSense 2.0. Часть 7

Часть 7 Трансляция сетевых адресов (NAT)

#### оглавление

В наиболее общем смысле, NAT (Network Address Translation) позволяет подключить несколько компьютеров к сети Интернет, используя единственный внешний IP адрес. pfSense реализуют данный функционал в базовом развёртывании, а кроме того имеет возможности более расширенного и сложного конфигурирования NAT необходимого в сетях с несколькими публичными IP адресами. NAT настраивается в двух направлениях - входящем и исходящем. Исходящий NAT определяет работу с трафиком исходящим из сети в сеть Интернет. Входящий NAT работает с трафиком входящим в вашу сеть из Интернет. Наиболее распространённый тип входящего NAT, и один из наиболее знакомых, называется форвардингом портов.

### 7.1. Конфигурация NAT по умолчанию.

В данном разделе описывается конфигурация NAT используемая в pfSense по умолчанию. Чаще всего подходящая конфигурация NAT генерируется автоматически. В некоторых средах вы можете захотеть изменить эту конфигурацию и pfSense позволяет сделать это в полном объёме посредством Web-интерфейса. Это выгодно отличает pfSense от прочих брандмауэров проекта Open Source.

### 7.1.1. Конфигурация исходящего NAT по умолчанию.

Конфигурация NAT по умолчанию, используемая в pfSense с интерфейсами LAN и WAN автоматически транслирует интернет трафик в WAN IP адреса. Когда настроены несколько WAN интерфейсов, трафик покидающий любой WAN интерфейс автоматически транслируется в адрес используемого WAN интерфейса. Статический порт автоматически настраивается для трафика IKE (часть IPSec) и SIP(VoIP). Статический порт более подробно будет рассмотрен в разделе 7.6, "Исходящий NAT".

### 7.1.2. Конфигурация по умолчанию для входящего NAT

По умолчанию, никакой трафик из Интернет внутрь не допускается. Если вам

www.thin.kiev.ua - Руководство по pfSense 2.0. Часть 7 Трансляция сетевых адресов (NAT)

Автор: 02.04.12 11:38 - Последнее обновление 02.04.12 14:42

требуется позволить трафику инициированному в Интернет попадать в вашу внутреннюю сеть, вы должны настроить форвардинг портов или 1:1 NAT. Эти возможности мы рассмотрим в следующих разделах.

## 7.2. Порт форвардинг (Port Forwards)

Порт-форвардинг (или если угодно перенаправление портов) позволяет вам открыть специфичный порт, диапазон портов или протокол для приватных адресов устройств в вашей сети. Название "port forward" было выбрано после бесчисленного числа жалоб. Однако этот термин не совсем верен, поскольку вы можете перенаправить GRE и ESP протоколы в дополнение к портам TCP и UDP. Наиболее часто это используется при хостинге серверов или использовании приложений, которые требуют входящего соединения из Интернет.

### 7.2.1. Риски использования форвардинга портов

В конфигурации по умолчанию, pfSense не позволяет любой трафик инициированный в Интернет. Это обеспечивает защиту от любого сканирования системы при поисках целей атаки. При включении форвардинга портов, pfSense позволяет любой трафик соответствующий правилу брандмауэра. Система не разбирается в типе пропускаемого пакета. Если он удовлетворяет правилу - он разрешён. В данном случае, вам придётся полагаться на систему безопасности конечного хоста.

### 7.2.2. Перенаправление портов и локальные сервисы

Порт-форвардинг может быть запущен относительно любой службы работающей локально на брандмауэре, например web интерфейсу, SSH и прочим запущенным сервисам. Например, это означает, что если вы позволили удалённый доступ с WAN используя HTTPS на порт TCP 443, если вы добавили перенаправление порта на WAN для TCP 443, то стандартный доступ к web интерфейсу работать не будет. Это не повлияет на доступ к другим интерфейсам.

## 7.2.3. Добавление перенаправления портов

Перенаправление портов управляется в меню Firewall -> NAT, на закладке Port Forward. Правила на этом экране управляются аналогично правилам брандмауэра (смотрите раздел 6.2. "Введение в экран правила брандмауэра").

Для начала добавления перенаправления порта, нажмите кнопку [+] в верхней или нижней части списка, как показано на рисунке 7.1 "Добавление перенаправления порта".

| rewal     | : NAT: | Port Forward    |        |                 |             |   |
|-----------|--------|-----------------|--------|-----------------|-------------|---|
| art Forwa | rd 1:1 | Dutbound        |        |                 |             | 1 |
|           | Proto  | Ext. port range | NAT IP | Int. port range | Description |   |

Автор: 02.04.12 11:38 - Последнее обновление 02.04.12 14:42

#### Рисунок 7.1 "Добавление перенаправления порта"

Теперь, вы должны увидеть экран редактирования перенаправления порта, показанный на рисунке 7.2. "Пример перенаправления порта", с параметрами выбранными по умолчанию. Во-первых, выберите интерфейс (Interface), на котором будет находится перенаправляемый порт. В большинстве случаев это будет WAN, однако, если у вас есть интерфейс ОРТ, или если используется локальное перенаправление, это может быть другой интерфейс. Внешний адрес (External Address), в большинстве случаев, должен быть установлен в адрес интерфейса или доступный виртуальный IP (смотрите раздел 6.8. "Виртуальные IP"), если это локальное перенаправление. Протокол (Protocol) и диапазон внешних портов (External Port Range) должны быть установлены в соответствии с перенаправляемой службой. Например, для перенаправления VNC1 в должны установить протокол в значение TCP, а диапазон внешних портов в значение 5900. (Поскольку это стандартно перенаправляемый порт, он так же доступен в списке выпадающего меню выбираемых портов.) NAT IP должен быть установлен в локальный IP адрес, по которому перенаправляется данный порт, а локальный порт (Local Port) - в значение начала диапазона перенаправляемых портов. Если вы перенаправляете диапазон портов, скажем 19000-19100, вам необходимо указать локальную начальную точку, поскольку порты должны соответствовать по принципу "один к одному". Это поле позволяет открывать порт на внешней стороне, отличающийся от того на котором слушает внутренний хост, например, внешний порт 8888 может перенаправляться на локальный порт 80 внутреннего HTTP сервера. Поле Описание (Description), как и в других местах pfSense, доступно для внесение краткой информации о назначении создания перенаправления. Если вы не используете отказоустойчивый кластер CARP, пропустите опцию XML-RPC Sync. Если это не так, этот флаг будет препятствовать синхронизации данного правила с другими членами отказоустойчивого кластера (смотрите главу 20, "Избыточность брандмауэра/ Высокая доступность"), что обычно не желательно.

Последняя опция является очень важной. Если вы отметите Auto-add a firewall rule to permit traffic through this NAT rule (Добавлять правило брандмауэра автоматически, чтобы разрешить трафик через это правило NAT), то правило брандмауэра, для вас, будет создано автоматически, и это позволит трафику добраться до порта назначения. Как правило, лучше оставить эту опцию отмеченной, а позже, при необходимости, изменить правило брандмауэра.

Нажмите кнопку Save (Сохранить), по завершению конфигурирования, а затем Apply Changes (Применить изменения). На рисунке 7.2 "Пример перенаправления порта", показан пример экрана редактирования перенаправления порта, заполненный настройками для перенаправления VNC в локальную систему.

# www.thin.kiev.ua - Руководство по pfSense 2.0. Часть 7 Трансляция сетевых адресов (NAT)

Автор: 02.04.12 11:38 - Последнее обновление 02.04.12 14:42

| Firewall: NAT: Por         | t Forward: Edit                                                                                                |                                                                                                    |                                                                       |                                               |                                                                                                    |                           |                                              |                |
|----------------------------|----------------------------------------------------------------------------------------------------|----------------------------------------------------------------------------------------------------|-----------------------------------------------------------------------|-----------------------------------------------|----------------------------------------------------------------------------------------------------|---------------------------|----------------------------------------------|----------------|
| Interface                  | WAN +<br>Choose which interface this rule                                                                      | applies to,                                                                                                    |                                                                       |                                               |                                                                                                    |                           |                                              |                |
| External address           | Interface address •<br>If you want this rule to apply to<br>need to define Virtual IP address                  | another IP address than the address of the interface chose<br>as first). Note if you are redirecting connections on the UM                      | n above, select it here (you<br>Liselect the "any" cotion.            |                                               |                                                                                                    |                           |                                              |                |
| Protocol                   | TCP   Choose which IP protocol this ru Hint: in most cases, you should:                                        | e should match.<br>pecify T2P here.                                                                                                    |                                                                       |                                               |                                                                                                    |                           |                                              |                |
| External port range        | from: VNC<br>to: VNC                                                                                           | * <b>* * * * * * *</b>                                                                                                    |                                                                       |                                               |                                                                                                    |                           |                                              |                |
| NAT IP                     | Specify the port or port range of<br>Hint: you can leave the ito held                                          | n the firewall's external address for this mapping.<br>empty if you only want to map a single port                                              |                                                                       |                                               |                                                                                                    |                           |                                              |                |
| Local port                 | Enter the internal IP address of<br>e.g. 192.168.1.12                                                          | the server on which you want to map the ports.                                                                                                  |                                                                       |                                               |                                                                                                    |                           |                                              |                |
|                            | Specify the port on the machine<br>the range (the end port will be o<br>Hint: this is usually identical to the | with the IP address entered above. In case of a port range<br>alculated automatically).<br>e "from" port above                                  | specify the beginning port of                                         |                                               |                                                                                                    |                           |                                              |                |
| Description                | VNC to Sales Server<br>You may enter a description her                                                         | e for your reference (not parsed).                                                                                                    |                                                                       |                                               |                                                                                                    |                           |                                              |                |
| NO MILLION, SYITE          | HINT: This prevents the rule                                                                                   | from automatically syncing to other CARP members<br>lie to permit traffic through this NAT rule                                                 |                                                                       |                                               |                                                                                                    |                           |                                              |                |
| Port Forward 11            | Ostbound                                                                                                    | Ba FlinQitti an/                                                                                                    | переналира                                                            | <b>RIGCHUSPACEPSC</b> HA                      | риюунун тёрден                                                                                                   | attprateoriks             | емых портов, и                               |                |
| E Proto<br>WAN TCP         | 5900 (VNC)                                                                                                    | Int. pert range         D           10.0.20.5         \$900 (1%C)         \$                                                                    | escription                                                            |                                               |                                                                                                    |                           |                                              |                |
|                            |                                                                                                    |                                                                                                    |                                                                       |                                               |                                                                                                    |                           |                                              |                |
| Interface                  | IAT: Port Forwa                                                                                                | rd: Edit                                                                                                    |                                                                       |                                               | المالية المركلة للمحملة مراكبته فرحمتهم                                                                          | רדוטיייעי ווייע           | ، محمد <u>1</u> ام دالم درم کر جمای با از سر |                |
|                            | Choose whit<br>Hint: in most                                                                                   | )<br>h interface this rule applies to.<br>: cases, you'll want to use WAN here.                                                                 |                                                                       |                                               |                                                                                                    |                           |                                              |                |
| External addre             | ess any<br>If you want<br>need to defi                                                                         | this rule to apply to another IP address than the a<br>ne Virtual IP addresses first). Note if you are redir                                    | iddress of the interface chosen a<br>ecting connections on the LAN, s |                                               |                                                                                                    |                           |                                              |                |
| Protocol                   | TCP<br>Choose whit                                                                                             | P protocol this rule should match.                                                                                                    |                                                                       |                                               |                                                                                                    |                           |                                              |                |
| External port r            | Hint: in most                                                                                                  | Cases, you should specify <i>TCP</i> here.                                                                                                    |                                                                       |                                               |                                                                                                    |                           |                                              |                |
|                            | to: HTT<br>Specify the                                                                                         | P The firewall's external address                                                                                                    | ss for this mapping.                                                  |                                               |                                                                                                    |                           |                                              |                |
| NAT IP                     | Hint: you ca                                                                                                   | n leave the 10 Yield empty if you only want to map                                                                                              | a single port                                                         |                                               |                                                                                                    |                           |                                              |                |
| Local port                 | Enter the in<br>e.g. 192.16                                                                                    | ernal IP address of the server on which you want 8.1.12                                                                                         | to map the ports.                                                     |                                               |                                                                                                    |                           |                                              |                |
|                            | Specify the<br>the range (t<br>Hint: this is                                                                   | ort on the machine with the IP address entered a<br>he end port will be calulated automatically).<br>usually identical to the 'from' port above | bove. In case of a port range, s                                      |                                               |                                                                                                    |                           |                                              |                |
| Description                | Redirect H<br>You may en                                                                                       | ITTP to Squid<br>er a description here for your reference (not pars                                                                             | ed).                                                                  |                                               |                                                                                                    |                           |                                              |                |
| No XMLRPC Syni             |                                                                                                    | orments the rule from automatically synch                                                                                                    | a to other CARP members.                                              |                                               |                                                                                                    |                           |                                              |                |
| Firewall: NAT:             | : 1:1: Edit                                                                                                    |                                                                                                    | John Law                                                              |                                               | والمحافظة المحافية والمحادث                                                                                      |                           |                                              |                |
| Interface                  | WAN  Choose which interface Hint: in most cases, you                                                           | this rule applies to.<br>Il want to uso WAN hore.                                                                                               |                                                                       |                                               |                                                                                                    |                           |                                              |                |
| External subnet            | Enter the external (WA                                                                                         | / 32 💌<br>i) subnet for the 1:1 mapping. You may map single IP addre                                                                            | asses by specifying a /32 subret.                                     |                                               |                                                                                                    |                           |                                              |                |
| Internal subnet            | Enter the internal (LAN)<br>internal subnet (they hi                                                           | subnet for the 1:1 mapping. The subnet size specified for the to be the same).                                                                  | the external subnet also applies to the                               |                                               |                                                                                                    |                           |                                              |                |
|                            |                                                                                                    | here for the second of the second                                                                                                    | A SHARE A SHARE A                                                     | ALLAN THIS                                    | ACCONTRACTOR                                                                                                    |                           |                                              | _              |
| Firewall: NAT:             | 1:1: Edit                                                                                                    |                                                                                                    | 2.2-311                                                               | ······································        | ومداجه فالمحارف المجامعة                                                                                         | ,                         |                                              | T              |
| Interface                  | Choose which interface<br>Hint: in most cases, you                                                             | this rule applies to.<br>Il want to use WAM here.                                                                                               |                                                                       |                                               |                                                                                                    |                           |                                              |                |
| External subnet            | 10.0.0.5<br>Enter the external (WA                                                                             | / 32 x<br>I) subnet for the 1:1 napping. You may map single IP addre                                                                            | sses by specifying a /32 subnet.                                      |                                               |                                                                                                    |                           |                                              |                |
| Internal subnet            | 192.168.2.5<br>Enter the internal (LAN)<br>internal subnet (they ha                                            | subnet for the 1:1 mapping. The subnet size specified for t<br>ve to be the same).                                                              | he external subnet also applies to the                                |                                               |                                                                                                    |                           |                                              |                |
| Bus                        | Tou nay entites of                                                                                             | here for a taxe (not pare 1).                                                                                                    |                                                                       | A BARAROOTROTETE                              |                                                                                                    | IX OKIOI                  |                                              | т. 1           |
| 0                          | -1-1                                                                                                    | a state a second division of                                                                                                    |                                                                       | ورجار المحمد والمراجع والمراجع المراجع والمحم |                                                                                                    |                           |                                              |                |
| Website vis                | ilor                                                                                                    |                                                                                                    |                                                                       |                                               |                                                                                                    |                           |                                              |                |
| topdump                    |                                                                                                    |                                                                                                    |                                                                       |                                               |                                                                                                    |                           |                                              |                |
| NAT                        | > WAN                                                                                                    |                                                                                                    |                                                                       |                                               |                                                                                                    |                           |                                              |                |
| Firewall rules             |                                                                                                    |                                                                                                    |                                                                       |                                               |                                                                                                    |                           |                                              |                |
|                            | _                                                                                                    |                                                                                                    |                                                                       |                                               |                                                                                                    |                           |                                              |                |
| Firewall                   | LAN                                                                                                    |                                                                                                    |                                                                       |                                               |                                                                                                    |                           |                                              |                |
| topdump                    |                                                                                                    |                                                                                                    |                                                                       |                                               |                                                                                                    |                           |                                              |                |
|                            |                                                                                                    |                                                                                                    |                                                                       |                                               |                                                                                                    |                           |                                              |                |
|                            |                                                                                                    |                                                                                                    |                                                                       |                                               |                                                                                                    |                           |                                              | 1'             |
|                            |                                                                                                    |                                                                                                    | -                                                                     |                                               |                                                                                                    |                           | 1                                            | Taxaa ay ahara |
| TCP                        |                                                                                                    | *                                                                                                    | *                                                                     | 192.168.1.5                                   | 80 (HTTP)                                                                                                    | *                         |                                              | NAT forv       |
|                            |                                                                                                    |                                                                                                    |                                                                       |                                               |                                                                                                    |                           |                                              |                |
|                            | -                                                                                                    |                                                                                                    |                                                                       |                                               |                                                                                                    |                           |                                              |                |
| -                          | 1.4.1.1                                                                                                    |                                                                                                    |                                                                       |                                               |                                                                                                    | 1 - 20 - 68 - 8 C - 1 - 8 |                                              | 2              |
| Netwo                      | ork Addr                                                                                                    | ess Translatio                                                                                                    | on                                                                    |                                               |                                                                                                    |                           |                                              |                |
| Disabl                     | e NAT R                                                                                                    | eflection                                                                                                    | Disable                                                               | e the automatic cre                           | ation of NAT rea                                                                                                 | tiroct rulo               | e for access to you                          | r public ID    |
|                            |                                                                                                    |                                                                                                    | from with                                                             | in your internal nets                         | works Note Ref                                                                                                   | lection or                | ly works on nort                             | forward to     |
|                            |                                                                                                    |                                                                                                    | and does                                                              | not work for large r                          | anges > 500 no                                                                                                   | ts.                       | in Horks on port                             | or waru ty     |
|                            |                                                                                                    |                                                                                                    |                                                                       |                                               |                                                                                                    |                           |                                              | <u>م</u>       |
|                            |                                                                                                    |                                                                                                    |                                                                       |                                               |                                                                                                    |                           |                                              |                |
| د.<br>مرجع بالدين الرغم ال | د از را از را از ا                                                                                             | مر عند الدين المراجع                                                                                                    |                                                                       |                                               | and the second second second second second second second second second second second second second second second | Completion and the        | r ochrywer profils                           | 0              |
| 14-5                       | ,                                                                                                    | · [-] =-141*                                                                                                    |                                                                       |                                               |                                                                                                    | -,                        | , , , , , , , , , , , , , , , , , , ,        |                |

www.thin.kiev.ua - Руководство по pfSense 2.0. Часть 7 Трансляция сетевых адресов (NAT)

Автор: 02.04.12 11:38 - Последнее обновление 02.04.12 14:42

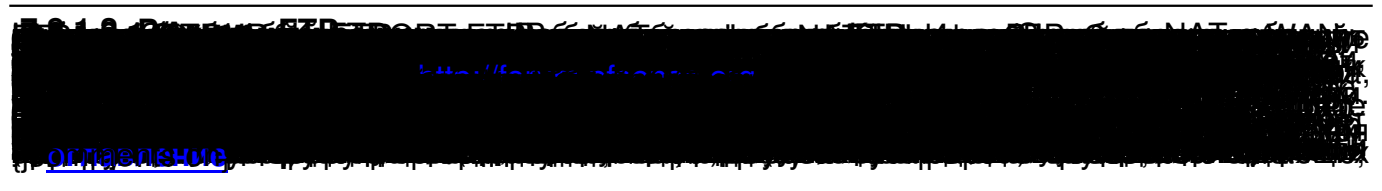